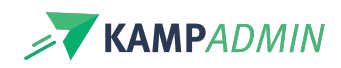

# E-mails naar monitoren

## **E-mails naar monitoren**

In de monitorenmodule zijn er een reeks automatische mails (ook wel 'automails' genoemd) die automatisch naar monitoren of moni-inchrijvingen verstuurd worden.

## Mails naar monitoren

Er worden enkele automails verstuurd naar de monitoren rond het profiel van een monitor. Deze mails worden ook in stille modus gestuurd.

#### ⊠ Welkom

Deze mail wordt verstuurd wanneer een monitor zich voor het eerst registreert op je website.

#### ⊠ Vervolledig profiel (1d)

Deze mail wordt verstuurd 1 dag na de registratie van een nieuwe monitor indien die nog niet alle acties ondernam om het profiel te vervolledigen.

#### ⊠ Vervolledig profiel (1w)

Deze mail wordt verstuurd 1 week na de registratie van een nieuwe monitor indien die nog niet alle acties ondernam om het profiel te vervolledigen.

#### ☑ Wachtwoord vergeten

Deze mail wordt verstuurd wanneer een monitor op 'wachtwoord vergeten' klikt.

#### ⊠ Monitor goedgekeurd

Wanneer een monitor wordt geactiveerd.

#### Monitor geweigerd

Wanneer een monitor wordt geweigerd.

#### ⊠ Monitor gedeactiveerd

Wanneer een monitor wordt gedeactiveerd.

#### ⊘ Open voorstellen (herinnering)

Indien een nieuw voorstel na een week nog niet beantwoord is, wordt een herinnering gestuurd om te herinneren aan alle openstaande voorstellen voor een monitor.

#### Contracten ondertekenen (herinnering)

Deze mail wordt verstuurd iedere <u>maandag</u> naar alle monitoren die nog één of meerdere contracten moeten ondertekenen. Deze mail blijft zich herhalen tot de monitor alle contracten ondertekent heeft.

#### Evaluaties invullen (herinnering)

Deze mail wordt verstuurd iedere <u>donderdag</u> naar alle monitoren die nog één of meerdere evaluaties moeten invullen. Deze mail wordt maximaal 2 weken herhaalt.

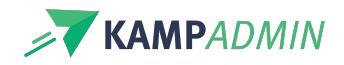

## Mails naar moni-inschrijvingen

Ook rond moni-inschrijvingen (planningen) worden automatische mails gestuurd naar de monitor. Sommige van deze mails worden tegengehouden in stille modus.

#### Monitor-inschrijving voorstel

Wanneer een moni-inschrijving wordt gemaakt als **voorstel** (zie monitoren plannen voor meer uitleg). Deze mail wordt niét gestuurd in stille modus.

#### Monitor-inschrijving bevestigd

Wanneer een moni-inschrijving wordt bevestigd (zie monitoren plannen voor meer uitleg). Deze mail wordt niét gestuurd in stille modus.

#### Monitor-inschrijving op reserve

Wanneer een moni-inschrijving op reserve wordt geplaatst (zie monitoren plannen voor meer uitleg). Deze mail wordt niét gestuurd in stille modus.

#### Monitor-inschrijving geannuleerd

Wanneer een moni-inschrijving wordt geannuleerd (zie monitoren plannen voor meer uitleg). Deze mail wordt niét gestuurd in stille modus.

#### Praktische informatie

X dagen voor de start van de activiteit, of later indien later ingepland. Deze x kan je zelf instellen via een instelling, voor meer info contacteer je best KampAdmin

#### Contract ondertekenen

Wanneer er een contract wordt opgemaakt voor deze activiteit dat je moet ondertekenen.

#### 🖂 Evaluatie invullen

X dagen na afloop van de activiteit wanneer je evaluaties hebt om in te vullen als monitor. Deze x kan je zelf instellen via een instelling, voor meer info contacteer je best KampAdmin

### Testen en aanpassen

Deze mails kan je herverzenden door naar de desbetreffende tabel te gaan en op "mailsjablonen" te klikken en dan voor de automail te kiezen, die worden onderaan je eigen mailsjablonen geplaatst met een 🕮 -symbool om aan te duiden dat het een automail is.

In de tabel 'vertalingen' kan je zoeken naar de huidige tekst van de e-mail. Je kan deze dan aanpassen door een aangepaste tekst te voorzien in het veld 'Organisatie vertaling' (wijzig nooit de 'Standaard vertaling').

Ter info!

Na een aanpassing kan het tot 24u duren tot de vertaling is doorgesijpeld.